## 國中部學生 OpenID 查詢及重設密碼

1.登入學校首頁→進入多元學習表現查詢系統

| ★回首頁 >學校簡介▼ 自主學習專區▼ >電子化校園▼ >本校網路資源▼ 場地預約                 | →成果展示▼       | 填報專區▼         | GOOGLE 🕶       |
|-----------------------------------------------------------|--------------|---------------|----------------|
| >檔案下載 ▼ 政府機關 ▼ 自學專區 ▼ 中三升學 先前網站 直播 ▼ 圖書館資訊網 ▼             | 臺南市差勤系統      | 充 線上命星        | I▼ 登           |
| 新生專區▼ 數位與自學學習資源▼ 資煤組專區▼ 資煤組常用表單▼ 維修通報網 登革                 | 熱防治置專區       | 學習歷程檔案        |                |
| 高中升學專區▼ 交通安全專區                                            |              |               |                |
| 2024-09-30 [轉知]現代婦女教育基金會近期舉辦「2024守護幸福分享愛」募款活動,敬請支持,       | 黄媖敏 教師       | 研習 17         | IGITISCHOOL    |
| 2024 09 20 (1) 全部教育學科中心辦理113學年度生命教育主題精進課程「終極關懷課題工作坊」,邀請有興 | 茶版物 救師       | 和羽 10         | 五事優免志願<br>選媒作業 |
| 2024-05-50                                                | SAYAAY AX DI | wi initia 119 | 免試入學志願選填       |
| 2024-09-30 國立臺灣大學114學年度特殊人才甄邏入學招生及希望入學招生                  | 楊婷如中六        | 升學 65         | 堂親登得報          |
| 2024-09-28 (1995) 台南區親職教育講座-AI時代下的教育新思維, 敏邈各校家長共同參與 📙     | 紀松佐 一般       | 公告 40         | 大潟高中 國中新牛人歷專區  |
| 2024-09-28 (開始) 轉知108課網及學習歷程檔案之內涵宣導計畫,鼓勵家長參加              | 紀松佐 一般       | 公告 42         | SHE-CHERTER    |
| 2024-09-28 (19月8)《天下雜誌》113年度「永續台灣創意教案」獎金10萬元 📙            | 鄭貞慧 一般       | 公告 27         | 多元是自我找到新能游     |

2.按"學生認證系統",可查詢帳號及重設密碼

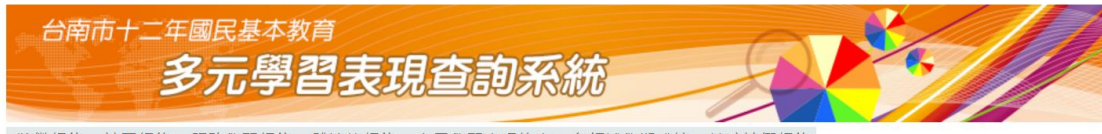

·獎懲紀錄 ·社團紀錄 ·服務學習紀錄 ·體適能紀錄 ·多元學習表現總表 ·各領域學期成績 ·缺曠請假紀錄

歡迎使用多元學習表現查詢系統,本系統提供:

1.台南市國中「在學學生」進行個人資料查詢。

學生忘記帳號密碼者:可至「學生認證系統」 自行「查詢帳號」及「重設密碼」。

2.台南市國中「導師」進行班級學生資料查詢。

操作相關查詢時·請先登入。

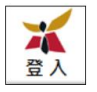